## How to Reset Your Password

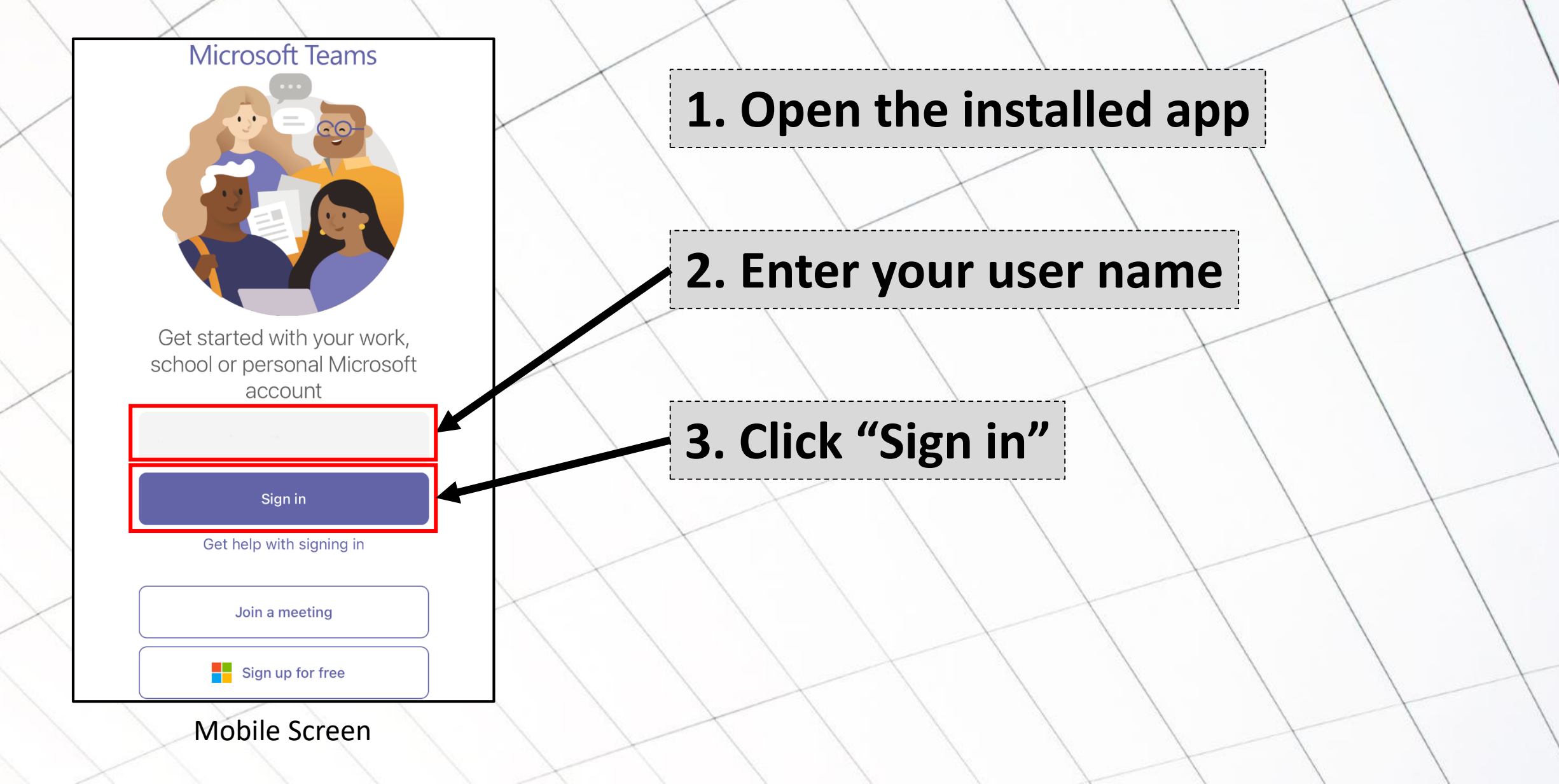

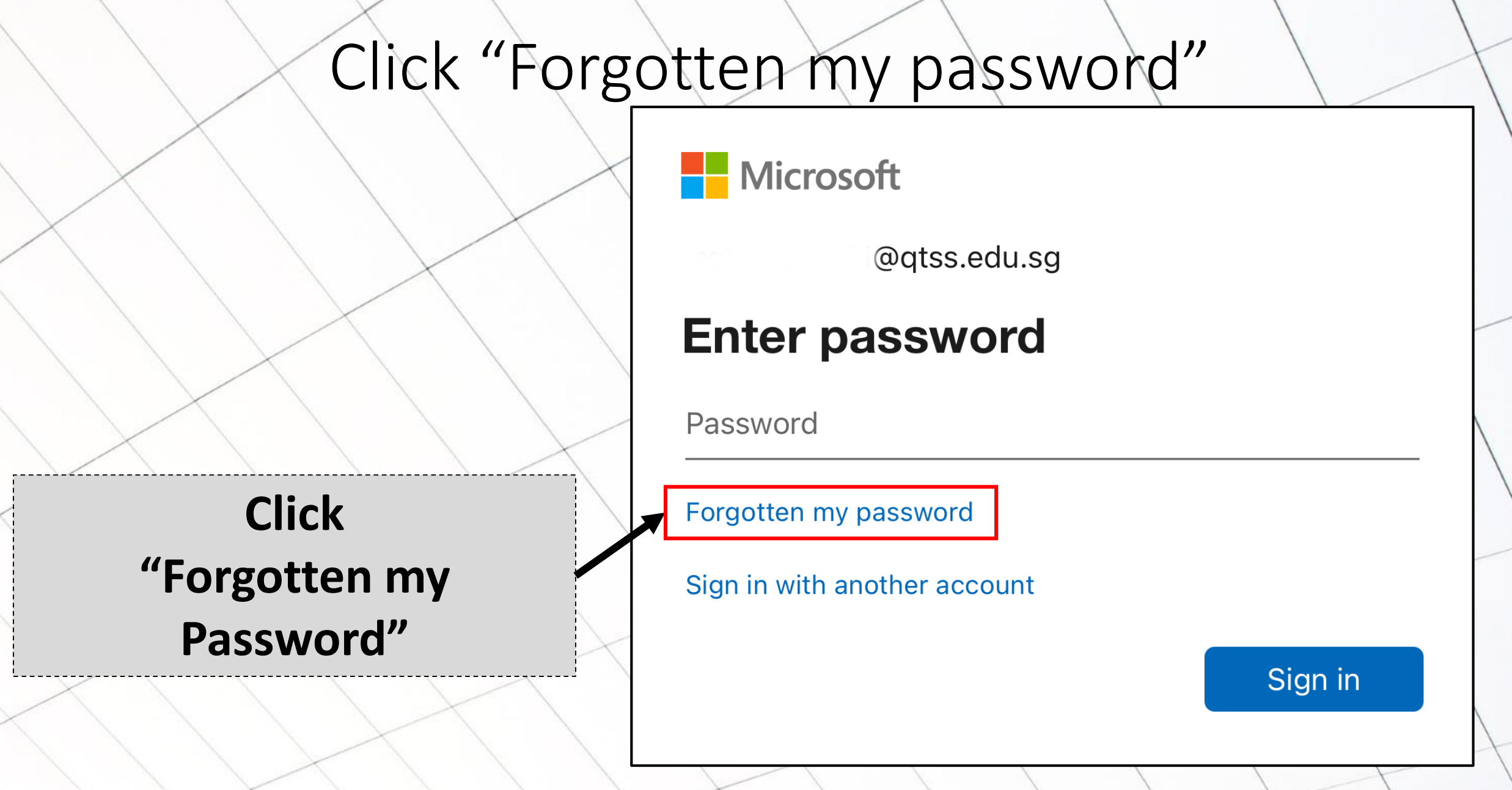

## Enter User Name

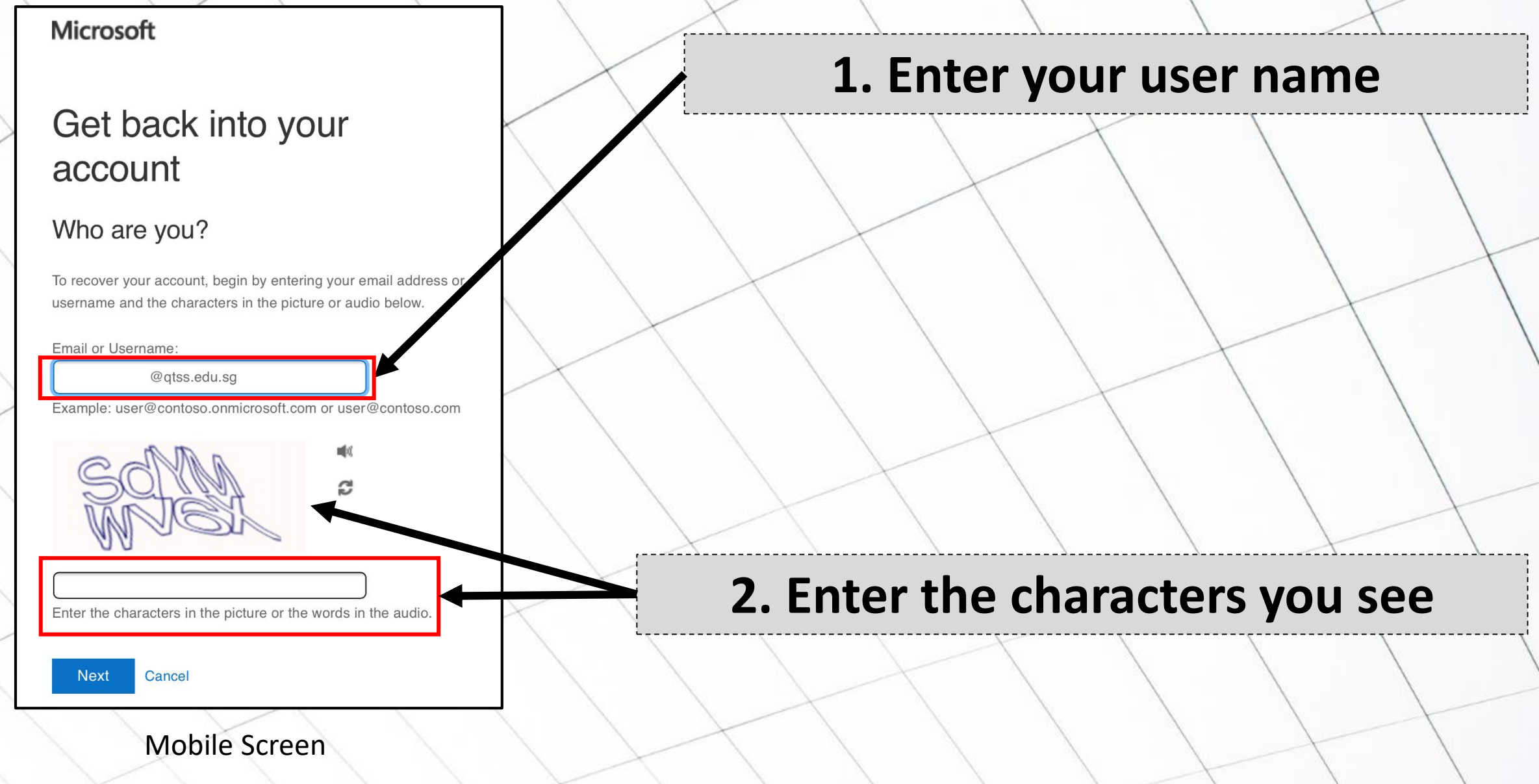

## Provide Your Phone Number

Microsoft

## Get back into your account

verification step 1 > choose a new password

Please choose the contact method we should use for verification:

2. Enter your phone number here

1. Select "Send a text

to my phone number"

#### 3. Click "Text"

O Send a text to my mobile phone number

Call my mobile phone number

In order to protect your account, we need you to enter your complete mobile phone number (\*\*\*\*\*\*\*\*\* ) below. You will then receive a text message with a verification code which can be used to reset your password.

Mobile Screen

Text

## Enter Verification Code

#### Microsoft

## Get back into your account

verification step 1 choose a new
> password

Please choose the contact method we should use for verification:

Text my mobile phone

We've sent you a text message containing a verification code to your phone.

Call my mobile phone

Enter your verification code

### 1. Check your phone's SMS and enter verification code send

#### 2. Click "Next"

## Set A New Password

NOTE: Password must be at least 8 characters and must combine uppercase and lowercase letters, number and symbols. They cannot be your user name.

1. Set a new password

#### 2. Click "Finish"

Microsoft

#### Get back into your account

verification step 1 choose a new ✓ > password

\* Enter new password:

Finish

Password strength
\* Confirm new password:

A strong password is required. Strong passwords are 8 to 256 characters and must combine uppercase and lowercase letters, numbers and symbols. They cannot contain your username.

## Password Reset Successful!

#### Microsoft

# Get back into your account

Your password has been reset

To sign in with your new password, click here.

#### **1. Click this to login**